## Club Fire Werken met slimme filters en objecten

- > Open Club Fire.psd uit het rar bestand die ik zond.
- > Zet de achtergrondlaag om naar een slim object.
  - Pas de filter Vervorm, Gloed onscherp toe op de achtergrondlaag.
  - gebruik de standaardwaarden 6 10 15
  - bevestig de filter
  - de slimme filter wordt nu getoond onder het slim object (in het palet Lagen)
  - Pas vervolgens een tweede filter toe: Schets, Halftoonraster (zorg ervoor dat de standaardkleuren aanstaan.
  - gebruik de waarden 2 5 stip
  - bevestig de filter (hierdoor verdwijnt de kleur uit de afbeelding) Dubbelklik op de knop met de twee pijltjes naast de filter Halftoonraster
  - pas de modus van de filter aan naar Bedekken
- Nu is de kleur die we zochten er terug, maar er gaat veel detail verloren in de fel belichte delen. Daarom kunnen we nu de eerste filter Gloed onscherp aanpassen.
  - Dubbelklik op de vermelding Gloed onscherp en pas de waarden aan naar 5 5 18
  - Omdat het resultaat nog niet helemaal bevredigend is, kunnen we ook de andere filter Halftoonraster nog aanpassen:
  - dubbelklik op de vermelding Halftoonraster en pas de waarden aan naar 2 1 stip
- > Ook de originele foto is nog steeds bereikbaar en bewerkbaar!
  - dubbelklik op de foto-miniatuur (deze wordt geopend in een apart venster)
  - kloon de vlek aan de rechterkant weg
  - kloon de vlek aan de linkerkant van het hoofd weg
  - pas de niveaus aan met een aanpassingslaag via Laag, Nieuwe aanpassingslaag, Niveaus en gebruik daarin de waarden 12 - 2, 15 - 240
    - sluit de afbeelding (PSB-bestand) en bewaar de aanpassingen
    - dit kan m.b.v. de sneltoets Ctrl+W
- Hierdoor keert men terug naar de oorspronkelijke compositie en worden de aanpassingen onmiddellijk verwerkt in de compositie. Pas de filters als volgt aan:
  - wissel de twee filters van plaats door Gloed onscherp boven Halftoonraster te slepen
  - pas daarna de modus van de filter Gloed onscherp aan naar Donkerdere kleur
- Kies Bestand, Plaatsen en voeg op die manier het logo van de club in
  - ook dit vectorbestand wordt automatisch als slim object binnengebracht
  - verklein het bestand naar 20% en plaats het in de rechter benedenhoek
- omdat dit een slim object een vectorieel object is, zal dit logo bewerkt worden in Illustrator (als de software geïnstalleerd is)
- > Pas de filter Artistiek, Plastic toe op het logo
  - zorg dat alleen de zwarte vlammen bewerkt worden door de filtermodus op lichter te zetten
- selecteer de twee tekstlagen en definieer ze als slim object.
  - pas de filter Vervagen, Bewegingsonscherpte toe (waarden 90°, 120px)
  - verander de modus van de filter naar bleken zodat de tekst weer scherp komt
  - omdat de tekst als slim object gedefinieerd is, blijven ze als vectoriële tekstlagen bewerkbaar!
  - dubbelklik op het slimme object en geef een verloopvulling aan de tekst burn ( oranje-geel oranje )
  - klik op OK
  - verander het woord Burn naar Heat
- sla op via opslaan voor web en aparaten, verander de afbeeldingsgrootte naar 75 % en kwaliteit 70 (optie enkel.JPG)